# Help Document for PURCHASE ORDER AMENDMENT

# **Process Flow Diagram:**

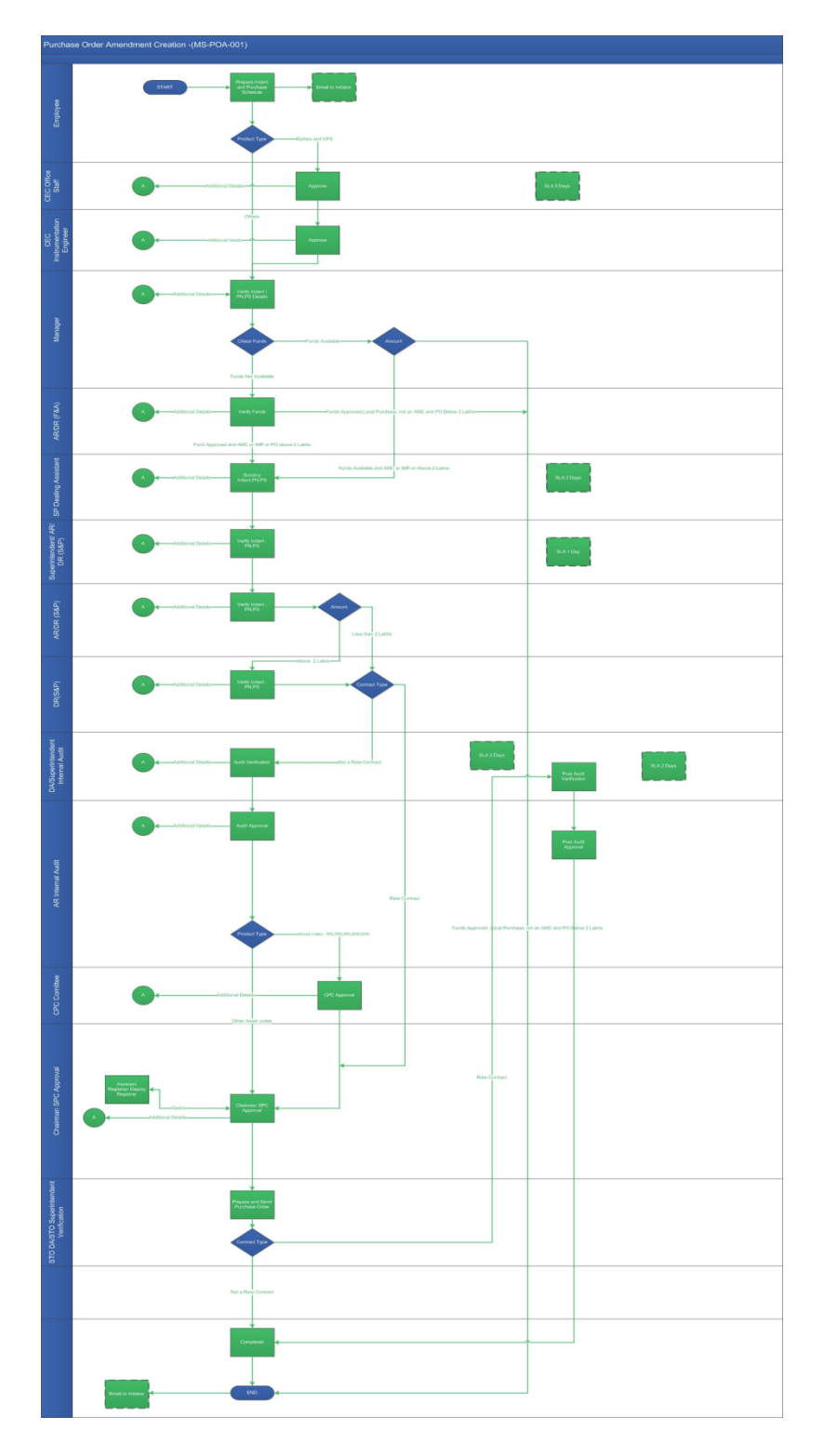

# **User Roles:**

| User Role                        | Activity                         |
|----------------------------------|----------------------------------|
| All Employee                     | Purchase Order Amendment         |
| CEC Office Staff                 | Approve the details              |
| CEC Instrumentation Engineer     | Approve the details              |
| Manager                          | Verify Indent Details.           |
| AR/DR(F&A)                       | Verify Funds.                    |
| SP Dealing Assistant             | Scrutiny Indent details.         |
| Superintendent AR/DR(S&P)        | Verify Indent Details.           |
| AR/DR(S&P)                       | Verify Indent Details.           |
| DR(S&P)                          | Verify Indent Details.           |
| DA/Superintendent Internal Audit | Audit Verification.              |
| AR Internal Audit                | Approve Audit.                   |
| CPC Committee                    | Approve Details.                 |
| Chairman SPC Approval            | Approve Details                  |
| STO DA / STO Superintendent      | Prepare and Send Purchase Order. |

# **OVERVIEW**

#### 1.1 Scope

This process describes the procedure involved by the Employee to amend the Existing Purchase Order.

## 2.2.1 **Process Description**

# 2.2.1.1 Key Information Captured

The following are the Key Fields in this process.

#### Indent Details

- 1. Department Name.
- 2. Purchase Order Number
- 3. Category.
- 4. Purchase Type
- 5. Order Type.
- 6. Payment Mode.
- 7. No of Response received.
- 8. Technically Qualified.
- 9. Technically Not Qualified.
- 10. Currency
- 11. Exchange Rate.
- 12. AMC
- 13. Budget Details.
- 14. Department Budget Allotted
- 15. Expenditure
- 16. Commitments
- 17. Department Balance

#### > Supplier Details

- 18. Local Supplier Name
- 19. Local Supplier Info.
- 20. GST Number.
- 21. Foreign Supplier Name.
- 22. Foreign Supplier Info.

- 23. Quotation Number.
- 24. Quotation Date.

5

- 25. Purpose of purchase
- 26. Buyback/Discount
- > Purchase Item Details.
- Discount and Buyback offers.
- > Document.
- 27. Purchase Total.
- 28. Amount in local currency.
- 29. Advance Percentage.
- 30. Mode of Delivery.
- 31. Supply Period.
- 32. Payment Through.
- 33. Indent raised for.

## 2.2.1.2 Functional Specifications

- 1. When user invokes the 'Purchase order Amendment Creation' process, the system generates the 'Purchase order Amendment Creation' screen. This screen enables the employee to create the purchase order Amendment.
- 2. **Department Name**: System displays the auto populated Department name in required text field.
- 3. **Purchase Order Number**: System allows to selecting purchase order number of that particular department. Once selected the number the PO details are auto populated.
- 4. Category: based on PO number selected the category is auto populated.
- 5. Purchase Type: based on PO number selected the purchase type is auto populated
- 6. Order Type: based on PO number selected the order type is auto populated.
- 7. **PO Number**: System allows the user to select the PO Number from the drop down menu only if the purchase type is 'repeat order'.
- 8. No of Response Received: based on PO number selected the details is auto populated.
- 9. Technically Qualified: based on PO number selected the details is auto populated.
- 10. Technically Not Qualified: based on PO number selected the details is auto populated.
- 11. Currency: based on PO number selected the details is auto populated.
- 12. Exchange Rate: based on PO number selected the details is auto populated.
- 13. **Payment Mode:** System allows the user to select the payment mode from the drop down menu.

5

#### HELP DOCUMENT FOR MAIN STORES – PURCHASE ORDER AMENDMENT

- 14. AMC: System allows the user to select either Yes or No AMC from the drop down menu.
- 15. Budget Details: based on PO number selected the details is auto populated.
- 16. **CPDA Balance:** System allows the user to view the CPDA Balance only if the budget detail is chosen as 'CPDA'.
- 17. **Foreign Supplier Name:** System allows the user to select the foreign supplier name from the drop down menu.
- 18. **Foreign Supplier Info:** System allows the user to enter the Foreign Supplier Info such as: Address1, Address2, Address3, Phone No and City in the required text field.
- 19. GST Number: System allows the user to enter the GST Number in the required text field.
- 20. Local Supplier Name: System allows the user to select the local supplier name from the drop down menu.
- 21. **Local Supplier Info:** System allows the user to enter the Local Supplier Info such as: Address1, Address2, Address3, Phone No and City in the required text field.
- 22. **Quotation Number:** System allows the user to enter the Quotation Number in the required text field.
- 23. **Quotation Date:** System allows the user to select the Quotation Dates with the help of the Date Picker.
- 24. **Purchase Item Details:** System allows the user to enter the details such as: Asset Code, Item Name, Item Description, HSN/SAC No., Qty, UOM, Rate, Discount, Warranty and Period, SGST, CGST, IGST and Amount in the purchase items details grid.
- 25. Document: System allows the user to attach the required document in the document grid.
- 26. **Purchase Total:** System allows the user to view the total purchase details in the required text field.
- 27. **Amount in local currency:** System allows the user to view local currency amount in the required text filed.
- 28. Balance: System allows the user to view the remaining balance in the required text field.
- 29. Advance Percentage: System allows the user to enter the advance percentage, only if the payment mode is chosen as 'Advance Payment'.
- 30. **Mode of Delivery:** System allows the user to select the mode of delivery from the drop down menu.
- 31. **Supply Period:** System allows the user to enter the supply period in the required text field.
- 32. **Payment Through:** System allows the user to select the payment through from the drop down menu.
- 33. **Indent raised for:** System allows the user to enter the indent raised for in the required text field.
- 34. System allows the user to enter the remarks and finally submit the task.
- 35. System generates an E-Mail to the initiator once the task is submitted.

#### 2.2.1.3 User Interface Design+

#### **Step1: Initiator Screen:**

When user invokes the 'Purchase order amendment' process, the system generates the 'Purchase Amendment Creation' screen. This screen enables the department employees to create the amendment for the purchase order.

#### Menu: Main Stores →Po Amendment

| Indent Details                                |                              |                               |                                      |                                             | •                                          |
|-----------------------------------------------|------------------------------|-------------------------------|--------------------------------------|---------------------------------------------|--------------------------------------------|
| Department Name *<br>Electrical Engineering 🔹 | Purchase Order No *          | Category<br>Indigenous        | Purchase Type Proprietary            | Order Type<br>Covering Order 🔹              | Payment Mode *<br>Payment Against Delive 💌 |
| No. of Response Received                      | Technically Qualified        | Technically Not Qualified     | Currency<br>Indian Rupee 💌           | Exchange Rate                               | AMC *                                      |
| Budget Details<br>Capital 👻                   | Department Budget<br>Alloted | Expenditure<br>1,72,51,200.57 | Commitments<br>13,43,16,14,72,428.12 | Department Balance<br>-12,93,17,80,09,926.1 |                                            |

User shall able to view the auto populated Department Name in the required text field.

User shall able to select purchase order number from the drop down menu.

Once selected the PO number the details are auto populated, only Payment mode and AMC will be editable in the indent details.

| Supplier Details      |                |                                                                                                    |  |
|-----------------------|----------------|----------------------------------------------------------------------------------------------------|--|
| Foreign Supplier Name |                | Foreign Supplier Info(Address1/Address2/Address3/Phone No/City)                                                                     |  |
| -Select-              | •              |                                                                                                    |  |
| Local Supplier Name   |                | Local Supplier Info(Address1/Address2/Address3/Phone No/City) GST Number                                                            |  |
| WERNER FINLEY PVT LTD |                | A-105, 3RD MAIN 2ND STAGE PEENYA INDUSTRIAL AREA/#343, 9TH MAIN 2ND STAGE PEENYA INDUSTRIAL AREA/NULL/9986011664/Bangalore - 560058 |  |
| Quotation Number      | Quotation Date | Purpose Of Purchase * Buyback/Discount *                                                                                            |  |
| GSD454564             | 06/03/2018     | MON-RESEARCH 🔹 Not Applicable 🝷                                                                                                    |  |

User shall enter the Foreign Supplier Info such as: Address1, Address2, Address3, Phone No and City in the required text field .GST Number is auto-populated when we choose the local supplier

name(If available). Local Supplier details also can be added, if foreign supplier details mapped to the local supplier.

User shall enter the local Supplier Info such as: Address1, Address2, Address3, Phone No and City in the required text field. Foreign Supplier Details will be disabled in the screen

Quotation Number and Quotation Date are mandatory if the purchase type is chosen as Single Quotation or Lowest Quotation.

Purpose of Purchase and Buy Back /Discount is mandatory to select the dropdown.

| Purchase Item Details * |                   |                    |             |       |        | + × 🗈 G     |            |            | ΥC       |
|-------------------------|-------------------|--------------------|-------------|-------|--------|-------------|------------|------------|----------|
| Asset Code *            | Item Name *       | Item Description * | HSN No      | Qty * | UOM *  | Rate *      | Discount * | Warranty * | Period * |
| 992 - Computer          | Personal Computer | Personal Computer  | <b>I</b> 12 | 5     | Number | 3,00,000.00 | 10.00      | 1          | Days     |
|                         |                   |                    |             |       |        |             |            |            |          |
|                         |                   |                    |             |       |        |             |            |            |          |
|                         |                   |                    |             |       |        |             |            |            |          |
|                         |                   |                    |             |       |        |             |            |            |          |
|                         |                   |                    |             |       |        |             |            |            |          |
|                         |                   |                    |             |       |        |             |            |            |          |

User shall enter the purchase details such as: Asset Code, Item Name, Item Description, HSN No, Qty, UOM, Rate, Discount, Warranty and Period, SGST, CGST, IGST and Amount in the purchase items details grid.

| Document     |      |             | +    | × |   |   |   |   |
|--------------|------|-------------|------|---|---|---|---|---|
| Document Nam | ne * | Attachme    | nt * |   |   |   |   |   |
|              |      |             |      |   |   |   |   |   |
|              |      |             |      |   |   |   |   |   |
|              |      | No data fou | nd   |   |   |   |   |   |
|              |      |             |      |   |   |   |   |   |
|              |      |             |      |   |   |   |   |   |
|              |      |             |      |   |   |   |   |   |
| <            |      |             |      |   |   |   |   | > |
| Page 1/1     |      |             |      |   | н | - | ► |   |

User shall attach the required document in the document grid.

| Purchase Total  | Amount in Local Currency | Advance Percentage | Balance | Mode of Delivery | Supply Period * |
|-----------------|--------------------------|--------------------|---------|------------------|-----------------|
| 13,49,990.00    | 13,49,990.00             | 0                  | 0.00    | Goods            | 1 Months 🔻      |
| Payment Through | Indent raised for        |                    |         |                  |                 |
| -select-        | Lest                     |                    |         |                  |                 |

User shall able to view the 'Purchase Total' and 'Amount in Local Currency' in the required text field. User shall also able to view the remaining balance in the 'Balance' text field.

User shall enter the advance percentage, only if the payment mode is chosen as 'Advance Payment'.

User shall select the 'mode of delivery' from the drop down menu.

User shall enter the 'Supply Period' in the required text field.

User shall select the 'Payment Through' from the drop down menu.

User shall enter the 'Indent raised for' in the required text field.

| Recommended Ac | tions | • |
|----------------|-------|---|
| Remarks        | test  |   |
|                |       |   |

User shall enter the remarks and submit the task.

System generates an E-Mail to the initiator once the task is submitted.

**Note**: If product type is battery and Ups it will go to CEC office staff for approval, for other product it will go to directly manager for approval.

# Step 2: CEC Office Staff:

| Recommended A                      | tions                                                                                                    |                 | •              |
|------------------------------------|----------------------------------------------------------------------------------------------------|-----------------|----------------|
| Verify Indent                      | Inded Actions Indent Ident Ide | Incomplete Data |                |
| Remarks *                          | test                                                                                                    |                 |                |
| Remarks Summ                       | агу                                                                                                    |                 |                |
| <b>≗</b> Dept Stores ⊚ :<br>● test | ubmit Indent                                                                                                    | 🗎 26-05         | -2017 16:35:15 |

User shall either check 'Verify Indent' to verify the indent details or 'Incomplete Data' for additional details. All other details are non-editable. User shall enter the remarks and finally submit the task.

# **Step 3: CEC Instrumentation Engineer:**

| Recommended Actions                                    |       |      |  |                 | •                  |
|--------------------------------------------------------|-------|------|--|-----------------|--------------------|
| Funds Approved<br>Remarks *                            |       | test |  | Incomplete Data |                    |
| Remarks Summary                                        |       |      |  |                 |                    |
| <ul> <li>Manager Verify Inder</li> <li>test</li> </ul> | nt    |      |  | ≅ 2             | 6-05-2017 16:58:21 |
| Dept Stores Submit In<br>test                          | ident |      |  | <b>≅</b> 2      | 6-05-2017 16:35:15 |

User shall either check 'Verify Indent' to verify the indent details or 'Incomplete Data' for additional details. All other details are non-editable. User shall enter the remarks and finally submit the task.

# Step 4 : Manager:

| Recommended A                    | tions         |                 | •                 |
|----------------------------------|---------------|-----------------|-------------------|
| Verify Indent                    | V             | Incomplete Data |                   |
| Remarks *                        | test          |                 |                   |
| Remarks Sumr                     | nary          |                 |                   |
| <b>å</b> Dept Stores ♥<br>● test | submit Indent | 盦 26-           | -05-2017 16:35:15 |

User shall either check 'Verify Indent' to verify the indent details or 'Incomplete Data' for additional details. All other details are non-editable. User shall enter the remarks and finally submit the task.

# Step 5: Accounts AR/DR:

| ecommended Actior                           | าร         |      |  |                 | •                   |
|---------------------------------------------|------------|------|--|-----------------|---------------------|
| Funds Approved                              |            |      |  | Incomplete Data |                     |
| Remarks *                                   |            | test |  |                 |                     |
| Remarks Summary                             |            |      |  |                 |                     |
| Manager Verify In<br>test                   | ndent      |      |  |                 | 26-05-2017 16:58:21 |
| <mark>≜ Dept Stores</mark> € Subm<br>● test | nit Indent |      |  |                 | 26-05-2017 16:35:15 |
|                                             |            |      |  |                 |                     |

User shall either check 'Funds Approved' or 'Incomplete Data' for additional details. All other details are non-editable. User shall enter the remarks and finally submit the task.

# **Step 6: SP Dealing Assistant:**

| ecommended Actio                           | ons            |      |                 | A             |
|--------------------------------------------|----------------|------|-----------------|---------------|
| Verify Indent                              | $\checkmark$   |      | Incomplete Data |               |
| Remarks *                                  |                | test |                 |               |
| Remarks Summar                             | у              |      |                 |               |
| ▲Accounts AR/DR                            | Funds Approval |      | 🗎 26-05         | 2017 17:11:34 |
| ▲ Manager ♥ Verify<br>● test               | Indent         |      | 曾 26-05-        | 2017 16:58:21 |
| <b>åDept Stores ⊚</b> Sub<br><b>∲</b> test | mit Indent     |      | 曽 26-05-        | 2017 16:35:15 |

User shall either check 'Verify Indent' to verify the indent details or 'Incomplete Data' for additional details. All other details are non-editable. User shall enter the remarks and finally submit the task.

# Step 7: Superintendent AR/DR:

| Recommended A                         | ctions                     |                 | •                   |
|---------------------------------------|----------------------------|-----------------|---------------------|
| Approved                              |                            | Incomplete Data |                     |
| Remarks *                             | test                       |                 |                     |
| Remarks Sumr                          | nary                       |                 |                     |
| <b>≗</b> STO Dealing A<br>● test      | ssistant 🖗 Scrutiny Indent |                 | 26-05-2017 17:21:49 |
| Accounts AR/I                         | € Funds Approval           |                 | 26-05-2017 17:11:34 |
| <mark>≜ Manager</mark> € Ve<br>● test | srify Indent               |                 | 26-05-2017 16:58:21 |
| å Dept Stores ♥<br>● test             | Submit Indent              |                 | 26-05-2017 16:35:15 |

User shall either check 'Approved' to approve indent details or 'Incomplete Data' for additional details. All other details are non-editable. User shall enter the remarks and finally submit the task.

#### Step 8: Dealing Assistant/ Superintendent (Internal Audit Verification):

| Recommended Actions                               |                                                  |                         |                 |                       |  |  |
|---------------------------------------------------|--------------------------------------------------|-------------------------|-----------------|-----------------------|--|--|
| Approved<br>Remarks *                             | V                                                | test                    | Incomplete Data |                       |  |  |
| Remarks Summa                                     | <mark>ary</mark><br><mark>AR∕DR </mark> € Superi | ntendent/AR/DR Approval | 8               | 26-05-2017 17:30:19   |  |  |
| <ul> <li>STO Dealing Ass</li> <li>test</li> </ul> | sistant 🗑 Scrutin                                | y Indent                | 8               | 26-05-2017 17:21:49 E |  |  |
| Accounts AR/D                                     | Funds Approv                                     | al                      | 8               | 26-05-2017 17:11:34   |  |  |

User shall either check 'Approved' to approve indent details or 'Incomplete Data' for additional details. All other details are non-editable. User shall enter the remarks and finally submit the task.

# Step 9: Assistant Registrar (Audit Verification):

| Recommended Actions            |           |                        |                 | •                     |
|--------------------------------|-----------|------------------------|-----------------|-----------------------|
| Approved<br>Remarks *          | V         | test                   | Incomplete Data |                       |
| Remarks Summary                | ion       |                        |                 | 26-05-2017 17:32:09   |
| Superintendent/AR/DR           | 🖗 Superir | tendent/AR/DR Approval |                 | ≝ 26-05-2017 17:30:19 |
| <b>≗ STO Dealing Assistant</b> | Scrutiny  | Indent                 |                 | 26-05-2017 17:21:49   |

User shall either check 'Approved' to approve indent details or 'Incomplete Data' for additional details. All other details are non-editable. User shall enter the remarks and finally submit the task.

# Step 10: CPC Approval:

| Recommended Acti                     | ions                                 |                       | • |
|--------------------------------------|--------------------------------------|-----------------------|---|
| Approved<br>Remarks *                | ₩<br>test                            | Incomplete Data       |   |
| Remarks Summa                        | ry<br>uudit Verification             | ≝ 26-05-2017 17:42:16 | • |
| <b>å</b> Audit ⊗ Audit Ve<br>● test  | erification                          | 26-05-2017 17:32:09   | E |
| <b>≗</b> Superintendent/AI<br>● test | R.DR 😨 Superintendent/AR/DR Approval | 26-05-2017 17:30:19   |   |

User shall either check 'Approved' to approve indent details or 'Incomplete Data' for additional details. All other details are non-editable. User shall enter the remarks and finally submit the task.

# Step 11: SPC Chairman:

| Recommended Actions     |                       |                         |          |                 |               |  |
|-------------------------|-----------------------|-------------------------|----------|-----------------|---------------|--|
| Approved                | V                     | Need Clarification From | -Select- | Incomplete Data |               |  |
| Remarks *               | test                  |                         |          |                 |               |  |
| Remarks Sum             | Remarks Summary       |                         |          |                 |               |  |
| CPC Approval            | CPC Approval          |                         |          |                 | 2017 17:49:55 |  |
| <b>å Audit AR ⊚</b>     | AR Audit Verification |                         |          | iiii 26-05-2    | 2017 17:42:16 |  |
| 🛔 Audit 🐑 Aud<br>🗩 test | lit Verification      |                         |          | ₿ 26-05-2       | 2017 17:32:09 |  |

User shall either check 'Approved' to approve indent details or 'Incomplete Data' for additional details. All other details are non-editable.

User shall also select the 'Need clarification from' from either Assistant Registrar or Deputy Registrar in the drop down menu for further clarification. User shall enter the remarks and finally submit the task.

# Step 12: Dealing Assistant/ Superintendent/AR/DR (prepare and send purchase order)

| Recommended Acti                   | ons              |           |                  | *                     |
|------------------------------------|------------------|-----------|------------------|-----------------------|
| PO Prepared                        | <b>V</b>         | PO Number | CC/2017/0214/SPL |                       |
| Remarks *                          | test             |           |                  |                       |
| Remarks Summar                     | ſγ               |           |                  |                       |
| Director Director                  | or Approval      |           |                  | 26-05-2017 17:58:32   |
| <b>≗ SPC Chaiman ♥ C</b><br>● test | hairman Approval |           |                  | · 28-05-2017 17:54:21 |
| CPC Approval (*)                   | CPC Approval     |           |                  |                       |

User shall click on the 'Po Prepared' check box. User shall able to view the auto populated 'PO Number' in the text field. User shall enter the remarks and finally submit the task.